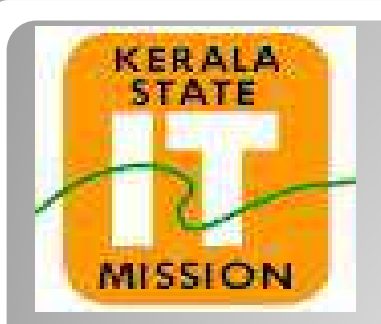

## **KERALA STATE IT MISSION**

## Instructions to bidders for uploading the BOQ for Item Wise

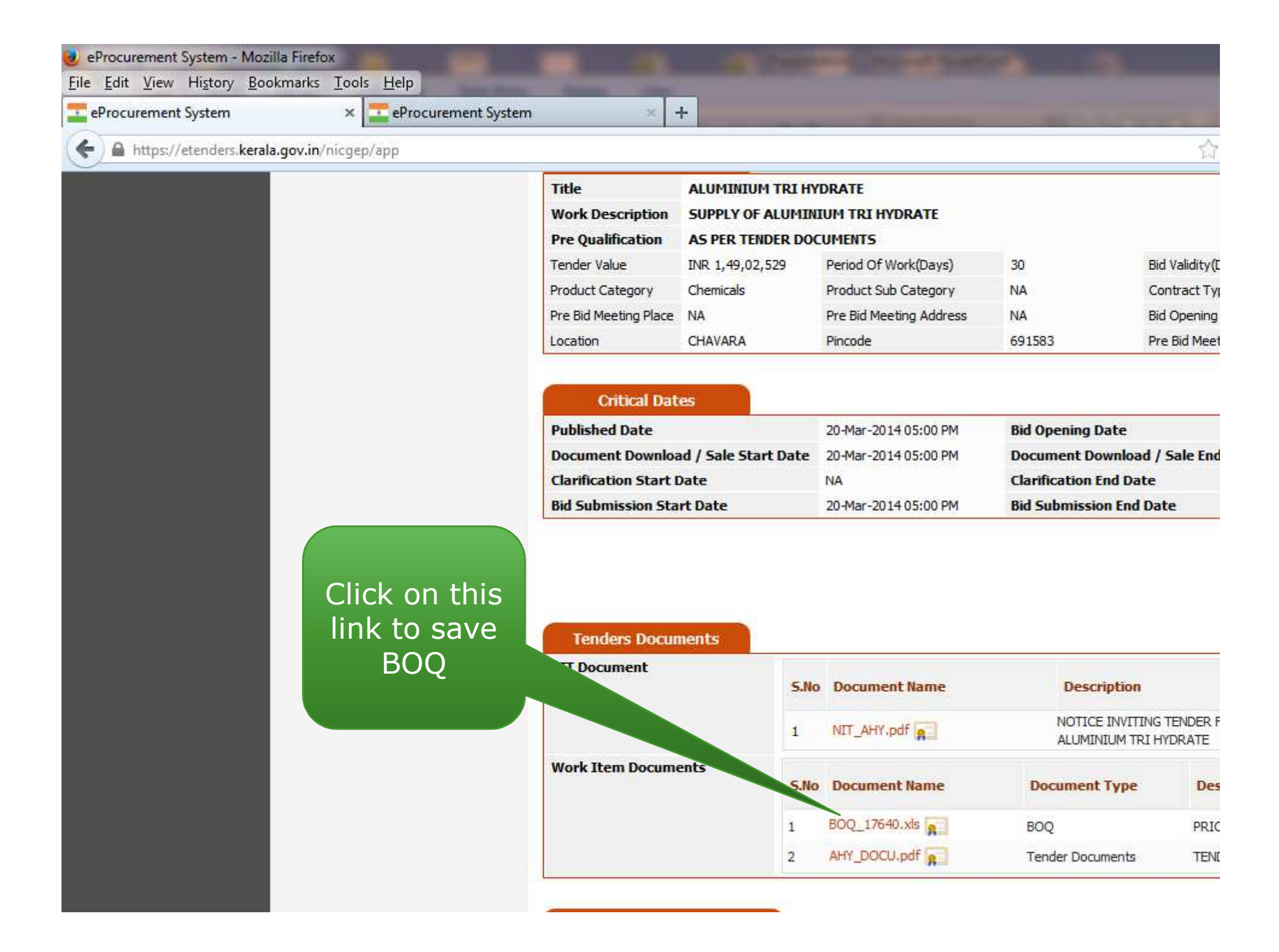

| eProcurement System - Mozil<br>File Edit View History Bool | la Firefox<br>marks Tools Help |                                                                                                    | and a state                                                                                 |               |                                                                                                    | and the second second                                                               |               |  |  |
|------------------------------------------------------------|--------------------------------|----------------------------------------------------------------------------------------------------|---------------------------------------------------------------------------------------------|---------------|----------------------------------------------------------------------------------------------------|-------------------------------------------------------------------------------------|---------------|--|--|
| eProcurement System                                        | × zeProcurement System         | x                                                                                                    | +                                                                                           |               |                                                                                                    |                                                                                     |               |  |  |
| A https://etenders.kerala                                  | .gov.in/nicgep/app             |                                                                                                    | - 11, <b>1</b>                                                                              |               |                                                                                                    |                                                                                     | 公             |  |  |
|                                                            |                                | Title       ALI         Work Description       SU         Pre Qualification       AS         Tender Value       INR         Product Category       Che         Pre Bid Meeting Place       NA         Location       CHI         Critical Date       Che         Published Date       Jac | ALUMINIUM TR<br>SUPPLY OF ALU<br>AS PER TEND<br>INR 1,49,02,5<br>Chemicals<br>NA<br>CHAVARA | Dpenii<br>You | DRATE<br>IIIM TRT HYDRATE<br>ing BOQ_17640.xls<br>u have chosen to open:<br>BOQ_17640.xls<br>which is: Microsoft Office Excel 97-2003 Worksheet (376 Kl<br>from: https://etenders.kerala.gov.in                                                                                                    |                                                                                     |               |  |  |
|                                                            | Click boro                     | Critical Date<br>Published Date<br>Document Downlos<br>Clarification Start I<br>Bid Submission Sta                                                                                                    | ad / Sale Start<br>Date<br>ort Date                                                         | Wł            | Image: Second Strength Provided Hyper Strength Provided Hyper Strength | ith this file?<br>osoft Office Excel (default)<br>ally for files like this from now | on.           |  |  |
|                                                            | to save                        | Tenders Docur<br>NIT Document                                                                                                    | nents                                                                                       | 5.No          | Document Name                                                                                                    | Description<br>NOTICE INVITING                                                      | TENDER F      |  |  |
|                                                            |                                | Work Item Docum                                                                                                    | ents                                                                                        | 5.No          | Document Name                                                                                                    | ALUMINIUM TRI H                                                                     | VDRATE<br>Des |  |  |
|                                                            |                                |                                                                                                    | 1                                                                                           | 2             | AHY_DOCU.pdf                                                                                                    | Tender Documents                                                                    | TEN           |  |  |
|                                                            |                                |                                                                                                    |                                                                                             |               |                                                                                                    |                                                                                     |               |  |  |

|    |                    |                                                                                                    | _                                         |                                                             | _                                             |                                       | _                                    | _                    |                                                                | _                | _                                |                          | _                |
|----|--------------------|----------------------------------------------------------------------------------------------------|-------------------------------------------|-------------------------------------------------------------|-----------------------------------------------|---------------------------------------|--------------------------------------|----------------------|----------------------------------------------------------------|------------------|----------------------------------|--------------------------|------------------|
|    |                    | -10×10×10×10×10×10×10×10×10×10×10×10×10×1                                                                                                    |                                           |                                                             |                                               |                                       | BOQ_17640                            | [Con                 | npatibility Mode]                                              | - Microsof       | ft Excel                         |                          |                  |
| 2  | Но                 | ome Insert Page Layou                                                                                                    | it Formula                                | is Data                                                     | Reviev                                        | v View                                |                                      |                      |                                                                |                  |                                  |                          |                  |
| Pa | aste<br>•<br>Clipb | Cut Arial Copy Format Painter oard                                                                                                    | *   11 *  <br>-     3+<br>Font            |                                                             | ■ <u>-</u><br>E = 3                           | ◎<br>建建 図M<br>Alignment               | rap Text<br>erge & Ce                | Clic                 | k here                                                         | Cond             | tional Fo<br>tting as 1<br>Style | ormat<br>Table • 1<br>es | Cell<br>Styles - |
| 0  | Security           | Warning Some active conten                                                                                                    | t has been disa                           | abled. C                                                    | Options                                       |                                       |                                      | 0 (<br>m             | enable                                                         |                  |                                  |                          |                  |
|    | н                  | 8 <del>•</del> (* <i>f</i>                                                                                                    | 0                                         |                                                             |                                               |                                       |                                      | 111                  | acius                                                          |                  |                                  |                          |                  |
| 1  | A                  | В                                                                                                    | C                                         | D                                                           | E                                             | F                                     | C                                    |                      |                                                                | J                | К                                | L                        | М                |
| 1  | Tender             | Inviting Authority: THE KERAL                                                                                                    | A MINERALS A                              | ND METALS                                                   | LIMITED                                       |                                       |                                      |                      |                                                                | VALIDAT          | E                                |                          |                  |
| 2  | Name of            | f Work: SUPPLY OF ALUMINIU                                                                                                    | M TRI HYDRATI                             | <u>E</u>                                                    |                                               |                                       |                                      | PRIN                 | T.                                                             |                  |                                  |                          |                  |
| 3  | Contrac            | t No. TP/MTL/AHY/2013-14 Date                                                                                                    | e:20.04.2014                              |                                                             |                                               |                                       |                                      | HELF                 | <b>)</b>                                                       |                  |                                  |                          |                  |
| 4  | Bidder<br>Name:    |                                                                                                    |                                           |                                                             |                                               |                                       |                                      |                      |                                                                |                  |                                  |                          |                  |
| 5  | (This B<br>releve  | OQ template must not be moder in the moder is the bidder is the bidder i | dified/replace<br>s liable to be r<br>Nam | PRICE SCHED<br>d by the bid<br>rejected for<br>he and Value | OULE<br>der and the<br>this tende<br>es only) | e same should b<br>r. Bidders are all | e uploaded after<br>owed to enter ti | r filling<br>he Bido | the<br>ler                                                     |                  |                                  |                          |                  |
| -  | SI.                | Item Description                                                                                                    | Item Code /                               | Qty                                                         | Units                                         | Rate                                  | Basic Price                          | Exci                 | se VAT                                                         | Sales            | Discount                         | Other                    | Amou             |
| 6  | No.                |                                                                                                    | Make                                      |                                                             |                                               |                                       | (in. Rs.)                            | Duty                 | in% in%                                                        | Tax(CST)<br>in % | in %                             | Char<br>ges<br>(in       | In Rs            |
| 7  | 1                  | 2                                                                                                    | 3                                         | 4                                                           | 5                                             | 6                                     | 7                                    | 8                    | 9                                                              | 10               | 11                               | 12                       | 13               |
| 8  | 1.00               | ALUMINIUM TRI HYDRATE                                                                                                    | ltem.1                                    | 1100.00                                                     | МТ                                            | 0.00                                  |                                      | 0.0                  | 0.00                                                           | 0.00             | 0.00                             | 0.00                     | 0.00             |
| 9  | ***Total           | in Figures                                                                                                    |                                           |                                                             |                                               |                                       | 0.00                                 | [                    | Rate Entry                                                     |                  |                                  |                          | 0.00             |
|    | ***Tot             | al in Words                                                                                                    |                                           |                                                             |                                               |                                       | ·                                    |                      | Please enter the<br>Excise Duty in<br>Rupees for this<br>item. | only             |                                  |                          |                  |

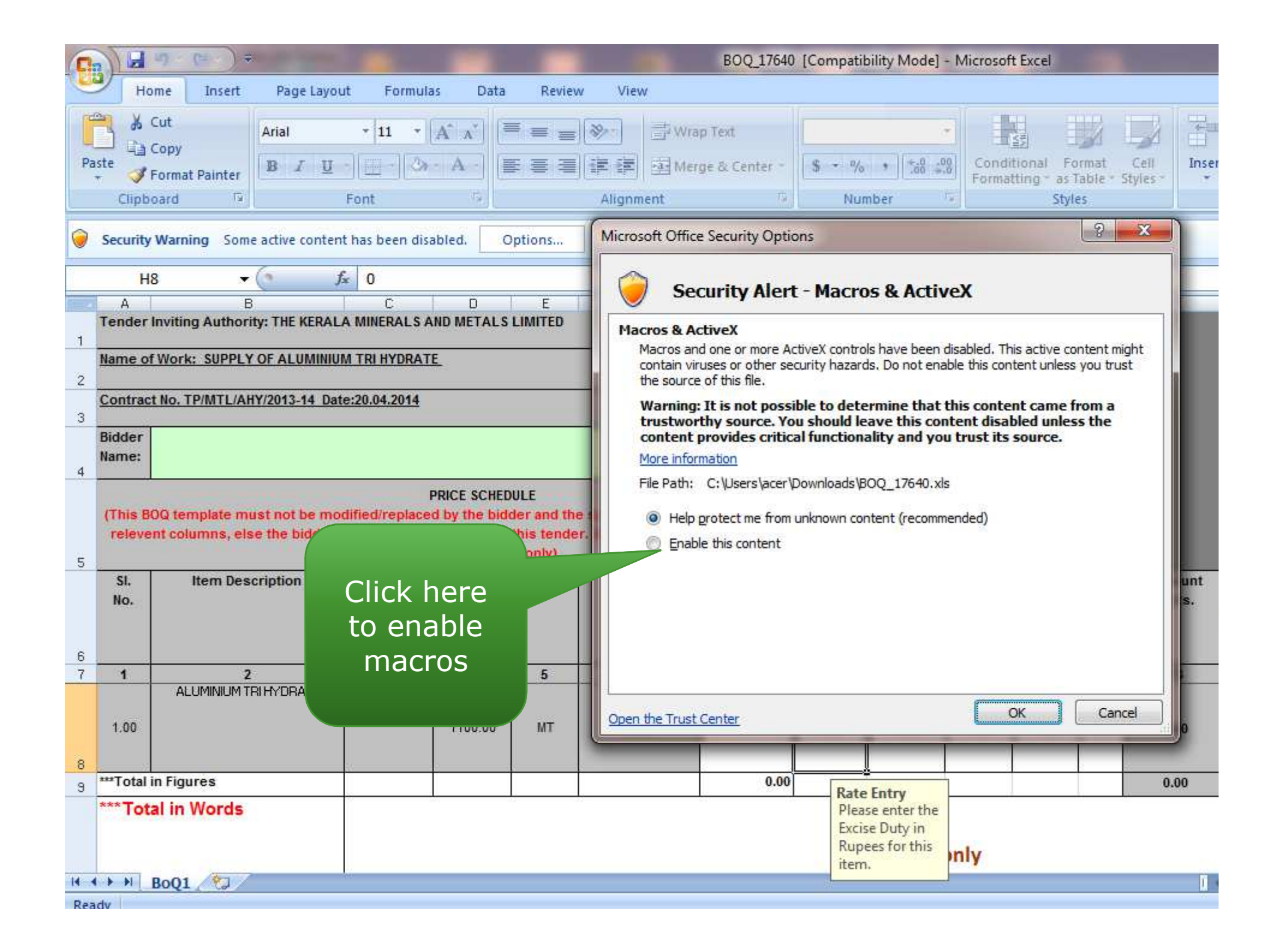

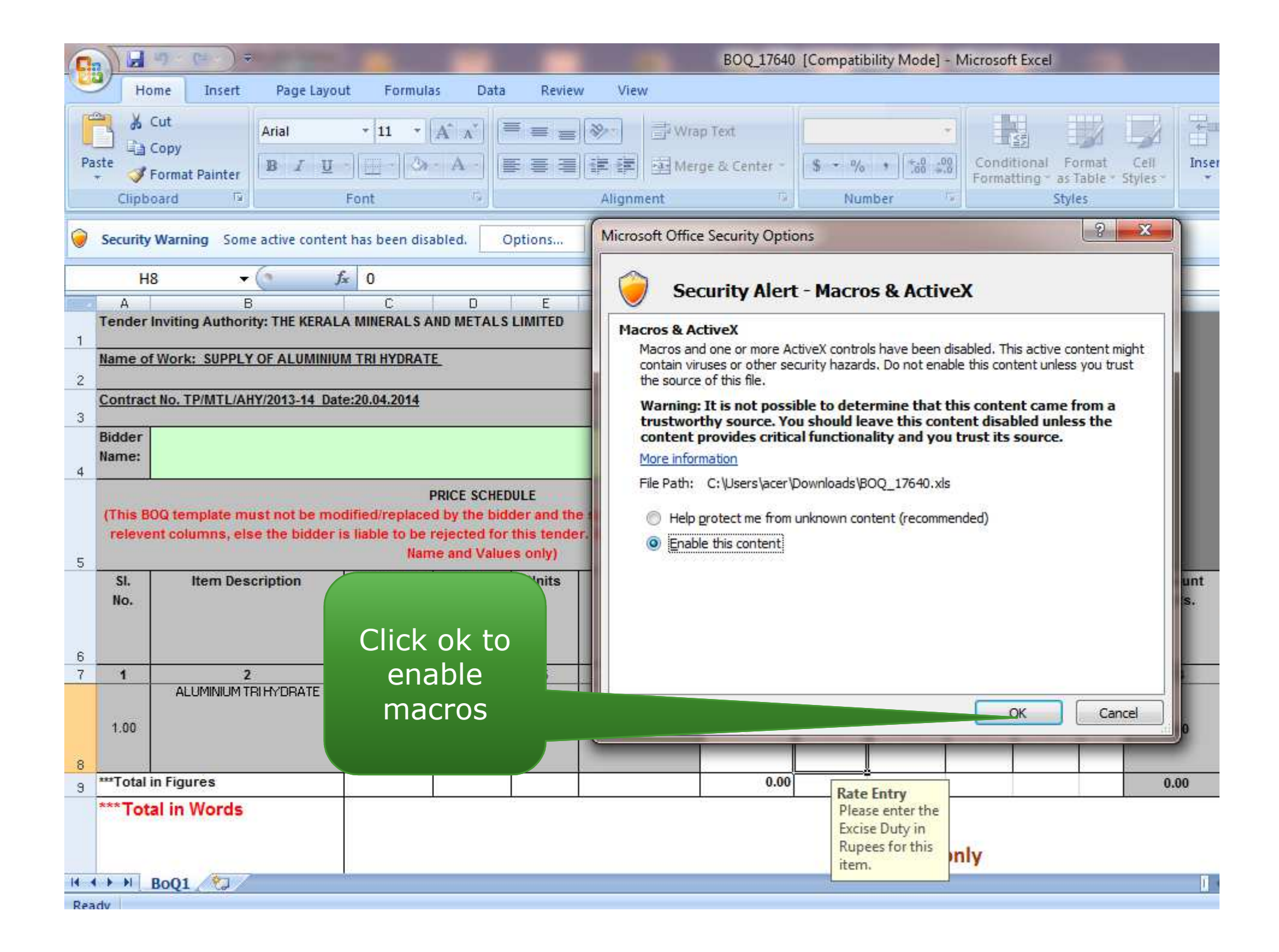

|                                   | u) · (*± · ) ≠                                                               |                                                                               |                                                              |                                                                |                                                                                 | BOQ_17640                                                                                          | [Compatil                                                                 | oility Mode]                                             | - Microso                                 | ft Excel                           |                           |             |
|-----------------------------------|------------------------------------------------------------------------------|-------------------------------------------------------------------------------|--------------------------------------------------------------|----------------------------------------------------------------|---------------------------------------------------------------------------------|----------------------------------------------------------------------------------------------------|---------------------------------------------------------------------------|----------------------------------------------------------|-------------------------------------------|------------------------------------|---------------------------|-------------|
| Но                                | me Insert Page Lay                                                           | out Formulas                                                                  | Data                                                         | Review                                                         | View                                                                            |                                                                                                    |                                                                           |                                                          |                                           |                                    |                           |             |
| Paste<br>* Clipbo                 | Cut Arial Copy Format Painter Dard Ty                                        | + 11 + 2                                                                      |                                                              | S = =   S = =   S = =   S = =   S = =   A                      | · · · · · · · · · · · · · · · · · · ·                                           | Text<br>e & Center =<br>75                                                                         | \$ + %                                                                    | •                                                        | Cond<br>Forma                             | itional F<br>atting as<br>Sty      | ormat<br>Table • 5<br>les | Cell Inser  |
|                                   | - (9                                                                         | f <sub>x</sub> 0                                                              |                                                              |                                                                |                                                                                 |                                                                                                    |                                                                           |                                                          |                                           |                                    |                           |             |
| A<br>Tender I                     | B<br>nviting Authority: THE KERA                                             | C<br>LA MINERALS AN                                                           | D<br>ID METALS                                               | E<br>LIMITED                                                   | F                                                                               | G                                                                                                  | H                                                                         |                                                          | J<br>VALIDAT                              | IE K                               | L                         | M           |
| Name of                           | Work: SUPPLY OF ALUMINI                                                      | UM TRI HYDRATE                                                                | 2                                                            |                                                                |                                                                                 |                                                                                                    | PRINT                                                                     |                                                          |                                           |                                    |                           |             |
| Contract                          | No. TP/MTL/AHY/2013-14 D                                                     | ate:20.04.2014                                                                |                                                              |                                                                | _                                                                               | হ                                                                                                  | HELP                                                                      |                                                          | _                                         | _                                  | ~                         | No.1        |
| Bidder                            |                                                                              |                                                                               |                                                              |                                                                | GePNIC BoQ V                                                                    | alidation                                                                                          |                                                                           |                                                          |                                           |                                    |                           | ×           |
| (This BC<br>releven<br>SI.<br>No. | OQ template must not be m<br>nt columns, else the bidder<br>Item Description | PF<br>odified/replaced<br>r is liable to be re<br>Name<br>Item Code /<br>Make | RICE SCHED<br>by the bidd<br>ejected for<br>and Value<br>Qty | ULE<br>der and the sau<br>this tender. Bi<br>is only)<br>Units | ()<br>()<br>()<br>()<br>()<br>()<br>()<br>()<br>()<br>()<br>()<br>()<br>()<br>( | arning messag<br>Green Cells an<br>Do not use CU<br>Do not MODIF<br>otected cells<br>Any violation | ges for Bidd<br>e for Data E<br>JT or COPY<br>FY the bog :<br>on this bog | er:<br>ntry<br>or PASTE w<br>Sheetname o<br>will be subj | hile Data E<br>or Structur<br>ected to re | ntry<br>e or any ot<br>ejection of | her<br>the bid            | ount<br>Rs. |
| 1                                 | 2                                                                            | 3                                                                             | 4                                                            |                                                                |                                                                                 |                                                                                                    |                                                                           |                                                          |                                           |                                    | OK                        | 3           |
| 1.00                              | ALUMINIUM TRI HYDRATE                                                        | Item.1                                                                        | 1100.00                                                      | Click<br>proc                                                  | ok to<br>ceed                                                                   |                                                                                                    | 0.00                                                                      | 0.00                                                     | 0.00                                      | 0.00                               | 0.00                      | 0.00        |
| , ***Total in                     | n Figures                                                                    |                                                                               |                                                              |                                                                |                                                                                 | 0.00                                                                                               | Rate                                                                      | Entry                                                    |                                           |                                    |                           | 0.00        |
| *** <b>Tota</b>                   | al in Words                                                                  |                                                                               |                                                              |                                                                |                                                                                 |                                                                                                    | Plea<br>Excis<br>Rup<br>item                                              | se enter the<br>se Duty in<br>ees for this<br>l.         | only                                      |                                    |                           |             |
|                                   | BoQ1 / D                                                                     |                                                                               |                                                              |                                                                |                                                                                 |                                                                                                    |                                                                           |                                                          |                                           |                                    |                           | D           |
| Ready                             |                                                                              |                                                                               |                                                              |                                                                |                                                                                 |                                                                                                    |                                                                           |                                                          |                                           |                                    |                           |             |

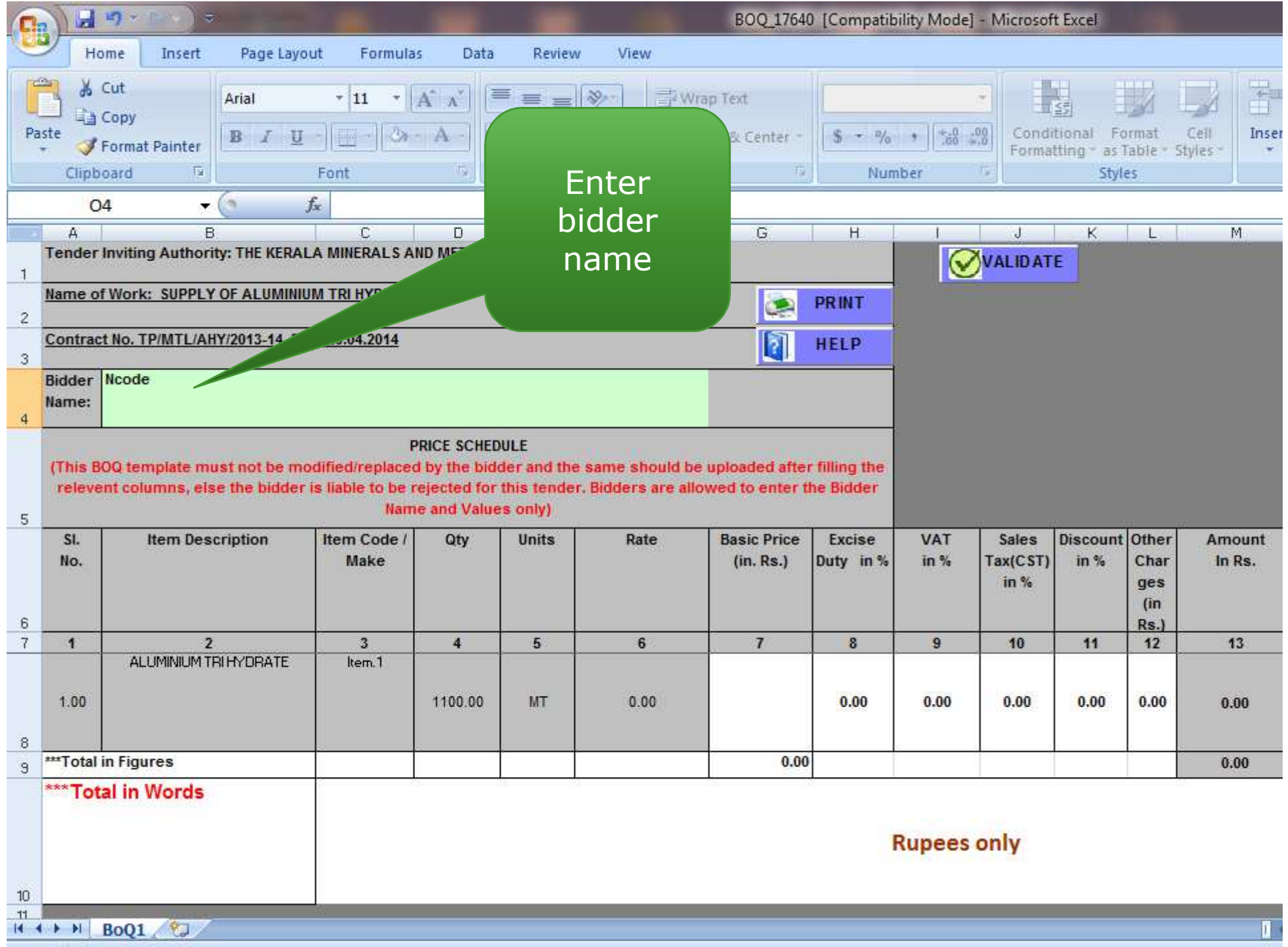

Ready

| 0    | 10                  | <b>17</b> ~ [box] =                                     |                                                        |                                                      |                                              |                                         | BOQ_1764                        | 0 [Compatib                | ility Mode] | - Microsof                | t Excel                          |                             |                  |
|------|---------------------|---------------------------------------------------------|--------------------------------------------------------|------------------------------------------------------|----------------------------------------------|-----------------------------------------|---------------------------------|----------------------------|-------------|---------------------------|----------------------------------|-----------------------------|------------------|
| Co   | Ho                  | me Insert Page Lay                                      | out Formulas                                           | Data                                                 | Reviev                                       | v View                                  |                                 |                            |             |                           |                                  |                             |                  |
| Pas  | te<br>Clipbo        | Cut Arial Copy Format Painter Dard                      | + 11 + 4                                               |                                                      | <sup>=</sup> = <sub>=</sub><br>∈ = ∃         | ● ■ ■ Wr<br>車車 図 Me<br>Alignment        | ap Text<br>rge & Center -<br>ry | \$ - %<br>Num              | • 60 ;      | Condi<br>Forma            | tional Fo<br>tting as 1<br>Style | ormat<br>Table - S<br>es    | Cell Inser       |
|      | P4                  | 1 <del>-</del> ()                                       | fx                                                     |                                                      |                                              |                                         |                                 |                            |             |                           |                                  |                             |                  |
| 1    | A<br>Tender I       | B<br>nviting Authority: THE KERA                        | C<br>LA MINERALS AN                                    | D<br>D METALS                                        | E<br>LIMITED                                 | F                                       | G                               | Н                          |             | J<br>VALIDAT              | K<br>E                           | L                           | M                |
| 2    | Name of             | Work: SUPPLY OF ALUMIN                                  | UM TRI HYDRATE                                         | 9                                                    |                                              |                                         | 2                               | PRINT                      |             |                           |                                  |                             |                  |
|      | Contract            | No. TP/MTL/AHY/2013-14 D                                | ate:20.04.2014                                         |                                                      |                                              |                                         |                                 | HELP                       |             |                           |                                  |                             |                  |
| 4    | Bidder I<br>Name:   | Ncode                                                   |                                                        |                                                      |                                              |                                         | -                               |                            |             |                           |                                  |                             |                  |
| 5    | (This BC<br>relever | OQ template must not be m<br>nt columns, else the bidde | PF<br>odified/replaced<br>r is liable to be re<br>Name | RICE SCHED<br>by the bide<br>jected for<br>and Value | ULE<br>der and the<br>this tende<br>is only) | e same should be<br>r. Bidders are allo | uploaded afte<br>wed to enter t | r filling the<br>he Bidder |             |                           |                                  |                             |                  |
| 6    | SI.<br>No.          | Item Description                                        | Item Code /<br>Make                                    | Qty                                                  | Units                                        | Rate                                    | Basic Price<br>(in. Rs.)        | Excise<br>Duty in %        | VAT<br>in % | Sales<br>Tax(CST)<br>in % | Discount<br>in %                 | Other<br>Char<br>ges<br>(in | Amount<br>In Rs. |
| 7    | 1                   | 2                                                       | 3                                                      | 4                                                    | 5                                            | 6                                       | 7                               | 8                          | 9           | 10                        | 11                               | 12                          | 13               |
|      | 1.00                |                                                         | Item.1                                                 | 20                                                   | MT                                           | 550000.00                               | 500.00                          | 0.00                       | 0.00        | 0.00                      | 0.00                             | 0.00                        | 550000.00        |
| 9    | ***Total ii         | n Figures                                               | toryou                                                 | -                                                    |                                              |                                         | 500.00                          | 1                          |             |                           |                                  |                             | 550000.00        |
| 10   | ***Tota             | al in Words<br>ra                                       | tes here                                               |                                                      |                                              |                                         | Rupee                           | es Five L                  | akh Fift    | ty Thous                  | and (                            | Only                        | ī                |
| Read | iv                  |                                                         |                                                        |                                                      |                                              |                                         |                                 |                            |             |                           |                                  |                             |                  |

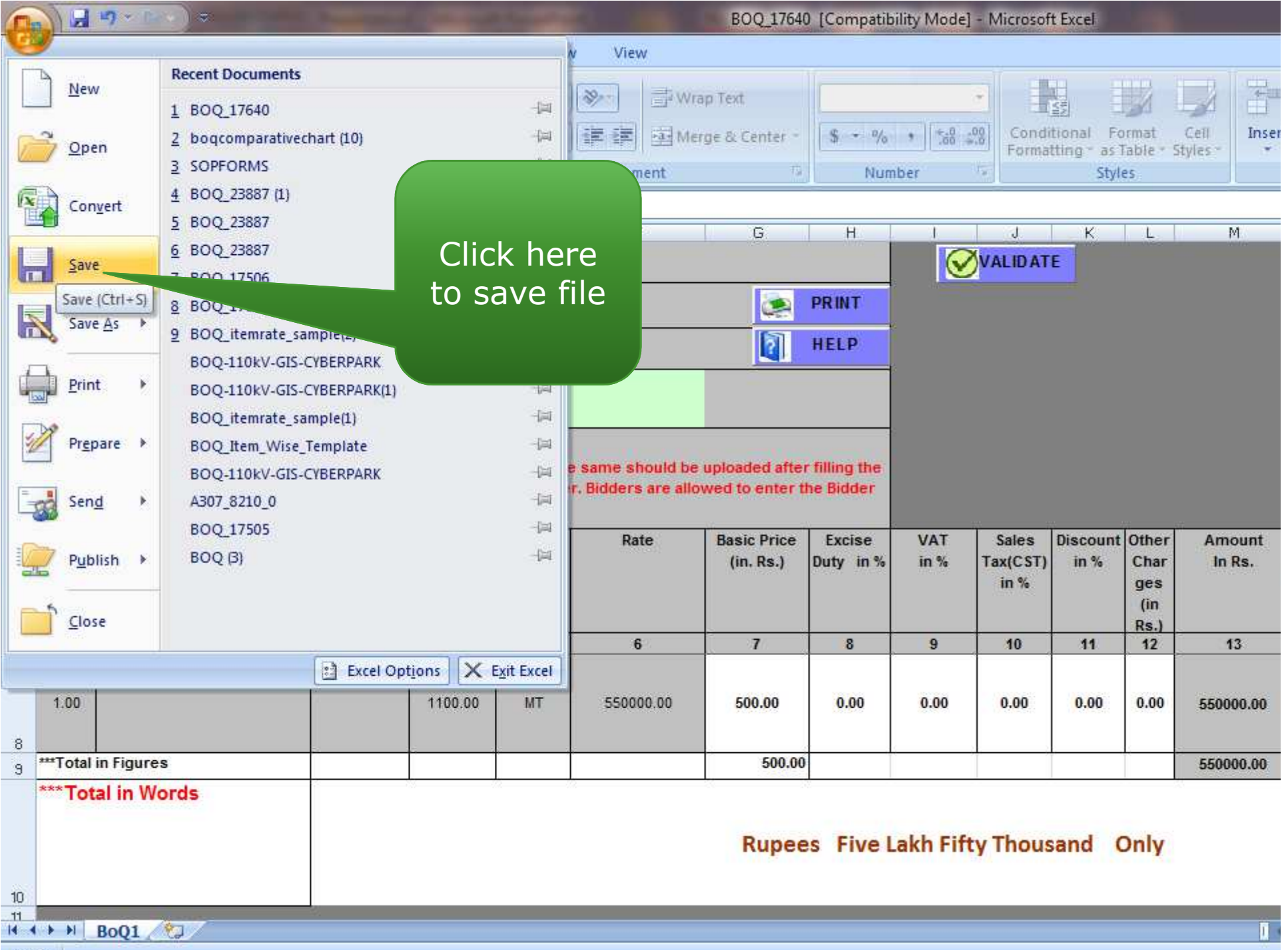

Ready

| <b>1</b> • • • • • • •                                  | -                                         |                                                                                                    |                   | -          | 800 1764                                        | ) (Compati                | hility Mode  | - Microso     | ft Fycel                      | -                         | -              |                                     |
|---------------------------------------------------------|-------------------------------------------|----------------------------------------------------------------------------------------------------|-------------------|------------|-------------------------------------------------|---------------------------|--------------|---------------|-------------------------------|---------------------------|----------------|-------------------------------------|
| me Insert Page La                                       | out Form                                  | ulas Data Rev                                                                                                    | /iew              | View       | 000_1104                                        | / [compati                | bility wodej | Wilcroso      | IL EXCEI                      | -                         |                |                                     |
| Cut<br>Copy<br>Format Painter<br>oard                   | • 11 •<br>J • ] [ • ] 3<br>Font           | $\begin{vmatrix} \mathbf{A}^* & \mathbf{A}^* \\ \mathbf{A}^* & \mathbf{A}^* \end{vmatrix} \begin{vmatrix} \Xi & \Xi \\ \Xi & \Xi \\ \Xi & \Xi &$ | = ≫<br>= #<br>^   | ー          | ap Text<br>rge & Center -<br>rg                 | \$ - %                    | , • .<br>, • | Cond<br>Forma | itional F<br>itting as<br>Sty | ormat<br>Table * S<br>les | Cell<br>ityles | t Delete For<br>Cells               |
| 4 - 0                                                   | fx                                        |                                                                                                    |                   |            |                                                 |                           | 1            | 1             | 1                             | 1 2 1                     | 220            | 1 50 1                              |
| B<br>Inviting Authority: THE KER                        | C<br>ALA MINERALS                         | AND METALS LIMITED                                                                                                    | )                 | F          | G                                               | H                         |              |               | F                             | L                         | M              | N                                   |
| Work: SUPPLY OF ALUMIN                                  | IIUM TRI HYDRA                            | <u>NTE</u>                                                                                                    |                   |            |                                                 | PRINT                     |              |               |                               |                           |                |                                     |
| t No. TP/MTL/AHY/2013-14                                | Date:20.04.2014                           | 1                                                                                                    |                   |            | 2                                               | HELP                      |              |               |                               |                           |                |                                     |
| OQ template must not be n<br>nt columns, else the bidde | nodified/replac<br>r is liable to b<br>Na | PRICE SCHEDULE<br>ted by the bidder and<br>e rejected for this ten<br>ame and Values only)                                                                                                    | the sa<br>ider. B | GePNIC BoQ | Validation<br>uccess !!! The b<br>oQ and procee | asic validat<br>d further | ions are Ok  | for this BoC  | Q. Please S                   | ave the                   | ×              |                                     |
| Item Description                                        | Item Code<br>Make                         | Click ok                                                                                                    | +0                |            |                                                 |                           |              |               |                               | ок                        | Bunt<br>Rs.    | Packing *<br>&<br>Forwardi<br>ng in |
|                                                         | 3                                         |                                                                                                    | J<br>J            | 6          | 7                                               | 8                         | 9            | 10            | 11                            | 12                        | 13             | 14                                  |
|                                                         | Rent.                                     | proceed                                                                                                    | J                 | 0000.00    | 500.00                                          | 0.00                      | 0.00         | 0.00          | 0.00                          | 0.00                      | 550000.00      | 0.00                                |
| in Figures                                              |                                           |                                                                                                    |                   |            | 500.00                                          |                           |              | ÷             |                               |                           | 550000.00      |                                     |
| al in Words                                             |                                           | * *                                                                                                    |                   |            | Rupee                                           | s Five                    | Lakh Fift    | ty Thou       | sand                          | Only                      | 8              | 70                                  |

|                                                                | n) · (a · ) ÷                                                                          |                                                  |                                                 |                                 |                                           | BOQ_17640                     | ) [Compatil         | bility Mode]  | - Microsof                | t Excel                            |                    |               |
|----------------------------------------------------------------|----------------------------------------------------------------------------------------|--------------------------------------------------|-------------------------------------------------|---------------------------------|-------------------------------------------|-------------------------------|---------------------|---------------|---------------------------|------------------------------------|--------------------|---------------|
| Н                                                              | ome Insert Page Layo                                                                   | out Formula                                      | s Data                                          | Review                          | v View                                    |                               |                     |               |                           |                                    |                    |               |
| Paste                                                          | Cut<br>Copy<br>Format Painter<br>oard                                                  | • 11 • (<br>• ) (                                |                                                 | ■ = =<br>E = ∃                  | ● ● ● ● Wra<br>● ● ● ● ● Mer<br>Alignment | p Text<br>ge & Center -<br>19 | \$ - %<br>Nur       | • 500 4       | Condi<br>Forma            | tional Fi<br>tting <sup>-</sup> as | ormat<br>Table * 5 | Cell<br>tyles |
|                                                                | - (0                                                                                   | fx                                               |                                                 |                                 |                                           |                               |                     |               |                           |                                    |                    |               |
| A<br>Tender<br>1<br>Name o<br>2<br>2<br>Contrac<br>3<br>Bidder | B<br>Inviting Authority: THE KERA<br><u>f Work: SUPP</u><br><u>t No. TP/MTL/</u> Click | yes to<br>ave                                    | D<br>ND METALS                                  | E                               | F                                         | G                             | H<br>PRINT<br>HELP  |               | J<br><mark>VALIDAT</mark> | K                                  | L                  | M             |
| 4 (This B<br>relevents)                                        | CD2<br>OQ template m<br>int columns, else the bidder<br>Item Description               | inges<br>is liable to be r<br>Nam<br>Item Code / | y the bid<br>ejected for<br>le and Value<br>Qty | this tems.<br>es only)<br>Units | Rat                                       | oft Office Exce               | I<br>ant to save th | ne changes yo | ou made to 'I             | BOQ_1764                           | X<br>D.xls'?       | Amount        |
| No.                                                            |                                                                                        | Make                                             |                                                 |                                 |                                           |                               | es                  | No            | Cancel                    | ]                                  | (in<br>Rs.)        | In Rs.        |
| 7 1                                                            | 2<br>ALLIMINIUM TRI HYDRATE                                                            | 3<br> tem 1                                      | 4                                               | 5                               | 6                                         | 7                             | 8                   | 9             | 10                        | 11                                 | 12                 | 13            |
| 1.00                                                           |                                                                                        | ing the st                                       | 1100.00                                         | МТ                              | 550000.00                                 | <mark>500.0</mark> 0          | 0.00                | 0.00          | 0.00                      | 0.00                               | 0.00               | 550000.00     |
| 9 ***Total                                                     | in Figures                                                                             |                                                  | ÷                                               |                                 |                                           | 500.00                        |                     |               |                           |                                    |                    | 550000.00     |
| 10<br>11<br>14 4 <b>F</b> FI                                   | al in Words<br>BoQ1 / 🏷                                                                |                                                  | <u>g</u>                                        |                                 |                                           | Rupee                         | s Five              | Lakh Fift     | y Thous                   | sand (                             | Only               |               |

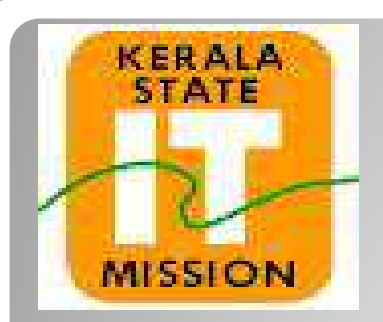

## **KERALA STATE IT MISSION**